# **OMNIBUS – SECOND CYCLE**

**IMPORTANT: OMNIBUS software only works on Windows machines. Minimum requirement is Windows 7 service pack 1. You need administrator rights on the computer for installing the software. In case of any technical issues/questions please send an email to <u>uncac@un.org</u>.** 

## 1. DOWNLOAD

1.1. Please visit our website:

<u>https://www.unodc.org/unodc/en/treaties/CAC/self-assessment.html</u> and click on the link below the Omnibus image:

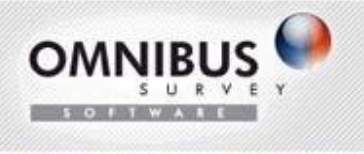

Download the application for the second cycle

### 1.2. Download/save the zip archive

| Opening Omnibus.zip    |                                            | ×  |
|------------------------|--------------------------------------------|----|
| You have chosen to     | open:                                      |    |
| [ Omnibus.zip          |                                            |    |
| which is: zip A        | rchive (325 MB)                            |    |
| from: https://         | www.unodc.org                              |    |
| What should Firefo     | x do with this file?                       |    |
| 🔘 <u>O</u> pen with    | 7-Zip File Manager (default)               | •] |
| 🔘 FlashGot             | (Browser Built In)                         | -  |
| Save File              |                                            | 1  |
| 🔲 Do this <u>a</u> uto | matically for files like this from now on. | el |

Please note that on computers with a slow internet connection you may need some time to download the package.

1.3. Extract the files on the local disk (you will need a program 7-zip or similar for opening the Zip archive)

#### 2. UNINSTALL OLD VERSION OF OMNIBUS

(skip this step if this is the first time that you install Omnibus - go directly to step **3**. **Installation**)

If you already have an old version of Omnibus, please follow the steps below:

2.1. Make a backup of your checklists - Open each of the checklists in Omnibus and click on the option "Save as XML/DAT" from the top menu "Self-assessment"

2.2 Uninstall Omnibus before proceeding with the installation (see below point 3. UNISTALL) – Open "Uninstall a program" from the control panel. Select Omnibus and click "uninstall"

2.3 Uninstall SQL Server 2005

**Important**: In order to install/uninstall SQL Server you need administrator rights on the computer. Before uninstalling the product please make sure that no other applications are using this database and make a backup of your data.

Follow the steps below:

2.3.1. Click Start, and then click Control Panel.

2.3.2. Open Add or Remove Programs (Uninstall a program).

| entrol Panel Home<br>ew installed updates<br>im Windows features on or | Uninstall or change a program<br>To uninstall a program, select it from the list and then                                                                                                    | click Uninstall, Change, or Rep                                                                                           | air.                                                               |         |                                                                                   |    |     |
|------------------------------------------------------------------------|----------------------------------------------------------------------------------------------------|----------------------------------------------------------------------------------------------------|--------------------------------------------------------------------|---------|-----------------------------------------------------------------------------------|----|-----|
|                                                                        | Organize - Uninstall Change                                                                                                    |                                                                                                    |                                                                    |         |                                                                                   | 田・ | - 0 |
|                                                                        | Name                                                                                                    | Publisher                                                                                                    | Installed On                                                       | Size    | Version                                                                           |    |     |
|                                                                        | Microsoft NET Framework 4.6.1<br>Microsoft Office Language Pack 2010 - Arabic Tar, 20<br>Microsoft Office Language Pack 2010 - German/Deut<br>Microsoft Office Language Pack 2010 - Russian/pycc<br>Microsoft Office Standard 2010 | Microsoft Corporation<br>Microsoft Corporation<br>Microsoft Corporation<br>Microsoft Corporation<br>Microsoft Corporation | 12/04/2016<br>22/12/2013<br>22/12/2013<br>22/12/2013<br>08/02/2014 | 38.8 MB | 4.6.01055<br>14.0.7015.1000<br>14.0.7015.1000<br>14.0.7015.1000<br>14.0.7015.1000 |    |     |
|                                                                        | Microsoft Security Essentials                                                                                                    | Microsoft Corporation                                                                                                    | 01/03/2016                                                         | 240 440 | 4.9.218.0                                                                         |    |     |
|                                                                        | Microsoft Sol Server 2005                                                                                                    | Microsoft Corporation                                                                                                    | 04/10/2012                                                         | 240 MID | STATELO                                                                           |    |     |
|                                                                        | Microsoft SQL Server Native Client                                                                                                    | Microsoft Corporation                                                                                                    | 09/10/2012                                                         | 5.83 MB | 9.00.5000.00                                                                      |    |     |
|                                                                        | Microsoft SQL Server Setup Support Files (English)                                                                                                    | Microsoft Corporation                                                                                                    | 09/10/2012                                                         | 24.4 MB | 9.00.5000.00                                                                      |    |     |
|                                                                        | Microsoft SQL Server VSS Writer                                                                                                    | Microsoft Corporation                                                                                                    | 09/10/2012                                                         | 1.10 MB | 9.00.5000.00                                                                      |    |     |
|                                                                        | Microsoft Visual C+ + 2005 ATL Update kb973923 - x6                                                                                                    | Microsoft Corporation                                                                                                    | 07/09/2011                                                         | 258 KB  | 8.0.50727.4053                                                                    |    |     |
|                                                                        | Microsoft Visual C++ 2005 ATL Update kb973923 - x8                                                                                                    | Microsoft Corporation                                                                                                    | 07/09/2011                                                         | 250 KB  | 8.0.50727.4053                                                                    |    |     |
|                                                                        | Microsoft Visual C++ 2005 Redistributable                                                                                                    | Microsoft Corporation                                                                                                    | 07/09/2011                                                         | 300 KB  | 8.0.61001                                                                         |    |     |
|                                                                        | Microsoft Visual C++ 2005 Redistributable                                                                                                    | Microsoft Corporation                                                                                                    | 07/09/2011                                                         | 2.62 MB | 8.0.59193                                                                         |    |     |
|                                                                        | Microsoft Visual C++ 2005 Redistributable (x64)                                                                                                    | Microsoft Corporation                                                                                                    | 10/05/2011                                                         | 3.05 MB | 8.0.56336                                                                         |    |     |
|                                                                        | Microsoft Visual C++ 2005 Redistributable (x64)                                                                                                    | Microsoft Corporation                                                                                                    | 10/07/2011                                                         | 612 KB  | 8.0.59192                                                                         |    |     |
|                                                                        | Microsoft Visual C++ 2005 Redistributable (x64)                                                                                                    | Microsoft Corporation                                                                                                    | 07/09/2011                                                         | 572 KB  | 8.0.61000                                                                         |    |     |
|                                                                        | Microsoft Visual C++ 2008 Redistributable - x64 9.0.3                                                                                                    | Microsoft Corporation                                                                                                    | 10/05/2011                                                         | 788 KB  | 9.0.30729                                                                         |    |     |
|                                                                        | Microsoft Visual C++ 2008 Redistributable - x64 9.0.3                                                                                                    | Microsoft Corporation                                                                                                    | 07/09/2011                                                         | 788 KB  | 9.0.30729.6161                                                                    |    |     |
|                                                                        | Microsoft Visual C++ 2008 Redistributable - x86 9.0.3                                                                                                    | Microsoft Corporation                                                                                                    | 10/05/2011                                                         | 596 KB  | 9.0.30729                                                                         |    |     |
|                                                                        | Microsoft Visual C++ 2008 Redistributable - x86 9.0.3                                                                                                    | Microsoft Corporation                                                                                                    | 07/09/2011                                                         | 600 KB  | 9.0.30729.6161                                                                    |    |     |
|                                                                        | Microsoft Visual C++ 2010 x64 Redistributable - 10.0                                                                                                    | Microsoft Corporation                                                                                                    | 13/02/2015                                                         | 13.8 MB | 10.0.40219                                                                        |    |     |
|                                                                        | Microsoft Visual C++ 2010 x86 Redistributable - 10.0                                                                                                    | Microsoft Corporation                                                                                                    | 13/02/2015                                                         | 11.1 MB | 10.0.40219                                                                        |    |     |
|                                                                        | Microsoft Visual Studio 2010 Tools for Office Runtim                                                                                                    | Microsoft Corporation                                                                                                    | 13/02/2015                                                         |         | 10.0.50903                                                                        |    |     |

2.3.3. Select **Microsoft SQL Server 2005**, and then click **Uninstall**. This will start the SQL Server 2005 Installation Wizard.

2.3.4. The Component Selection page appears. By default, the **Remove SQL Server 2005 instance components** check box is selected. In the **Select an instance** box, select the "SQLEXPRESS: Database Engine" option:

|                                                                                       |                 | -             | 57             |
|---------------------------------------------------------------------------------------|-----------------|---------------|----------------|
| Microsoft SQL Server 2005 Uninstall                                                   |                 |               |                |
| Component Selection                                                                   |                 |               | -              |
| Select SQL Server 2005 components to unit                                             | nstall.         |               | 11 14          |
|                                                                                       |                 |               | Cal.           |
| o uninstall existing components, select componen                                      | ts to remove an | d click Next. |                |
| Remove SQL Server 2005 instance component                                             | ts              |               |                |
| Select an instance:                                                                   |                 |               |                |
|                                                                                       |                 |               |                |
| SQLEAF NESS, Dalabase Engine                                                          |                 |               |                |
|                                                                                       |                 |               |                |
|                                                                                       |                 |               |                |
|                                                                                       |                 |               |                |
|                                                                                       |                 |               |                |
|                                                                                       |                 |               |                |
|                                                                                       |                 |               |                |
|                                                                                       |                 |               |                |
|                                                                                       |                 |               |                |
| emove SQL Server 2005 common components                                               |                 |               |                |
| Remove SQL Server 2005 common components<br>No common components have been installed. |                 |               |                |
| Remove SQL Server 2005 common components<br>No common components have been installed. |                 |               |                |
| Remove SQL Server 2005 common components<br>No common components have been installed. |                 |               |                |
| Remove SQL Server 2005 common components<br>No common components have been installed. | _               |               |                |
| Remove SQL Server 2005 common components<br>No common components have been installed. |                 |               |                |
| Remove SQL Server 2005 common components<br>No common components have been installed. |                 |               |                |
| Remove SQL Server 2005 common components<br>No common components have been installed. | _               |               | Report         |
| Remove SQL Server 2005 common components<br>No common components have been installed. |                 |               | <u>R</u> eport |
| Remove SQL Server 2005 common components<br>No common components have been installed. | Marks           | l could       | Report         |

2.3.5. To continue click Next.

2.3.6. On the **Confirmation - Uninstall** page, review the list of components and features that will be removed. To continue, click **Next**.

2.3.7. The Setup Progress page will display Setup status.

2.3.8. On the **Completing Setup** page, click **Finish** to exit the Installation Wizard.

**COMMENT**: If the following screen appears please click **Cancel** and the wizard will continue.

| []       | Aicrosoft SQL Server 2005 Setup                                                        |     |
|----------|----------------------------------------------------------------------------------------|-----|
| Proc     | The following applications should be closed before continuing<br>install:              | the |
| <u>ه</u> | SQL Server Windows NT (Process Id: 6020)<br>SQL Server (SQLEXPRESS) (Process Id: 2424) |     |
| -Stal    | Retry Ignore Cance                                                                     | e - |

### **3. INSTALLATION**

3.1. In the folder with the Omnibus installation (the one that you have downloaded from our website) you will find a file with a name "setup". Please click on the file to start the installation.

| Application Files     | 21/06/2016 2:45 AM | File folder       |
|-----------------------|--------------------|-------------------|
| 🐌 dotnetfx40          | 21/06/2016 2:46 AM | File folder       |
| sqlexpress2012        | 21/06/2016 2:46 AM | File folder       |
| 📑 Omnibus.application | 21/06/2016 12:06   | ClickOnce Applica |
| 💽 setup.exe           | 21/06/2016 12:06   | Application       |

3.2. If you are not administrator on the computer where you are installing Omnibus you will get a window where you will need to provide administrator user name and password. Please note that without administrator rights you cannot install the SQL Express. In this case contact your IT department.

3.3. A window with the Licence Agreement terms will open. Please click on the Button "Accept":

| For the following components:<br>SQL Server 2012 Express<br>Please read the following license agreement. Press the page down key to see the rest<br>of the agreement.<br>MICROSOFT SOFTWARE LICENSE TERMS<br>MICROSOFT SQL SERVER 2012 EXPRESS<br>These license terms are an agreement between Microsoft<br>Corporation (or based on where you live, one of its affiliates) and<br>you. Please read them. They apply to the software named above,<br>which includes the media on which you received it, if any. The<br>Wew EULA for printing<br>Do you accept the terms of the pending License Agreement?<br>If you choose Don't Accept, install will close. To install you must accept this                                                                                                    | Commission Setup                                                                                            |                                                                                                    |      |
|----------------------------------------------------------------------------------------------------|----------------------------------------------------------------------------------------------------|----------------------------------------------------------------------------------------------------|------|
| SQL Server 2012 Express         Please read the following license agreement. Press the page down key to see the rest of the agreement.         MICROSOFT SOFTWARE LICENSE TERMS         MICROSOFT SQL SERVER 2012 EXPRESS         These license terms are an agreement between Microsoft Corporation (or based on where you live, one of its affiliates) and you. Please read them. They apply to the software named above, which includes the media on which you received it, if any. The software base she has a base to any Microsoft Distance of the software named above, which includes the new Microsoft Distance of the software named above, which includes the new Microsoft Distance of the software named above, which includes the new Microsoft Distance of the software named above, which includes the new Microsoft Distance of the software named above, which includes the new Microsoft Distance of the software named above, which includes the new Microsoft Distance of the software named above, which includes the new Microsoft Distance of the software named above, which includes the new Microsoft Distance of the software named above, which includes the new Microsoft Distance of the software named above, which includes the new Microsoft Distance of the software named above, which includes the terms of the pending License Agreement? | For the following components:                                                                               |                                                                                                    |      |
| Please read the following license agreement. Press the page down key to see the rest of the agreement.  MICROSOFT SOFTWARE LICENSE TERMS  MICROSOFT SQL SERVER 2012 EXPRESS  These license terms are an agreement between Microsoft Corporation (or based on where you live, one of its affiliates) and you. Please read them. They apply to the software named above, which includes the media on which you received it, if any. The  we build a soft to any Microsoft  Wew EULA for printing  Do you accept the terms of the pending License Agreement?  f you choose Don't Accept, install will close. To install you must accept this                                                                                                    | SQL Server 2012 Expres                                                                                      | 5                                                                                                    |      |
| MICROSOFT SOFTWARE LICENSE TERMS<br>MICROSOFT SQL SERVER 2012 EXPRESS<br>These license terms are an agreement between Microsoft<br>Corporation (or based on where you live, one of its affiliates) and<br>you. Please read them. They apply to the software named above,<br>which includes the media on which you received it, if any. The<br>which includes the media on which you received it, if any. The<br>Wew EULA for printing<br>Do you accept the terms of the pending License Agreement?<br>If you choose Don't Accept, install will close. To install you must accept this                                                                                                    | Please read the following licen<br>of the agreement.                                                        | se agreement. Press the page down key to see the                                                                                                    | rest |
| MICROSOFT SQL SERVER 2012 EXPRESS These license terms are an agreement between Microsoft Corporation (or based on where you live, one of its affiliates) and you. Please read them. They apply to the software named above, which includes the media on which you received it, if any. The which includes the media on which you received it, if any. The Wew EULA for printing Do you accept the terms of the pending License Agreement? Fyou choose Don't Accept, install will close. To install you must accept this                                                                                                    | MICROSOFT SOFTWAR                                                                                           | E LICENSE TERMS                                                                                                    | 1    |
| These license terms are an agreement between Microsoft<br>Corporation (or based on where you live, one of its affiliates) and<br>you. Please read them. They apply to the software named above,<br>which includes the media on which you received it, if any. The<br>Wew EULA for printing<br>Do you accept the terms of the pending License Agreement?<br>If you choose Don't Accept, install will close. To install you must accept this                                                                                                    | MICROSOFT SQL SERV                                                                                          | ER 2012 EXPRESS                                                                                                    |      |
| View EULA for printing     Do you accept the terms of the pending License Agreement?      f you choose Don't Accept, install will close. To install you must accept this                                                                                                    | These license terms are<br>Corporation (or based or<br>you. Please read them. T<br>which includes the media | an agreement between Microsoft<br>n where you live, one of its affiliates) and<br>They apply to the software named above,<br>a on which you received it, if any. The | •    |
| Do you accept the terms of the pending License Agreement?<br>If you choose Don't Accept, install will close. To install you must accept this                                                                                                    | View EULA for printing                                                                                      |                                                                                                    |      |
| If you choose Don't Accept, install will close. To install you must accept this                                                                                                    | Do you accept the terms                                                                                     | of the pending License Agreement?                                                                                                    |      |
| agreement.                                                                                                    | If you choose Don't Accept, in<br>agreement.                                                                | stall will close. To install you must accept this                                                                                                    |      |
| Accest Don't Accest                                                                                                    | Acce                                                                                                    | ant Don't Accent                                                                                                    |      |

3.4. Installation of SQL Express may take some time. Please be patient.

3.5. After the SQL Express installation finishes, a window asking for confirmation will appear. Please click on the button "Install"

3.6. When the installation finishes, the Omnibus icon will appear on the desktop.

**COMMENT:** Several assessors using the same machine can have their own "Omnibus" without affecting each other. To install Omnibus on another user on the same computer please run the setup.exe (step 3.1). Installation wizard will automatically skip the steps 3.2-3.4. Please click "Install" (step 3.5).

**IN CASE OF ERRORS**: Please remove all components (see point 2) and follow the steps below:

- login as administrator and install the relevant SQL Express version (32 or 64 bit) from the SQLExpress2012 folder using the relevant .bat file (setup32.bat or setup64.bat), keep all default settings by just clicking Next on all stages.
- log in with your own profile and run setup.exe from root installation folder.